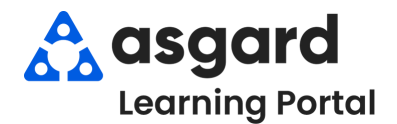

## Escritorio de Asgard Objetos Perdidos y Encontrados: Como Ingresar un Objeto Perdido

Paso 1: En la Página de Bienvenida, haga clic en Añadir Herramientas. Seleccione Objetos Perdidos. Haga clic en Agregar.

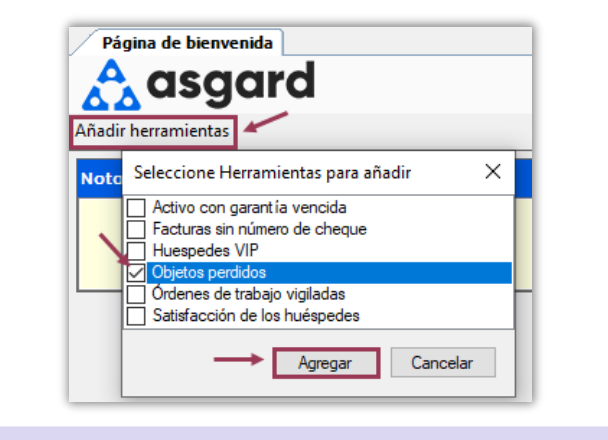

Paso 2: Cuando se cargue la herramienta Objetos Perdidos, seleccione la pestaña Objetos Perdidos y haga clic en Nuevo Artículo.

| bjetos perdidos |                       |                                           |                                          |    |  |  |
|-----------------|-----------------------|-------------------------------------------|------------------------------------------|----|--|--|
| ١               | iculos encontra       | dos Artículos perdidos                    |                                          | Ş  |  |  |
| N               | uevo artículo         | Vista                                     |                                          |    |  |  |
| t               | Número                | Fecha de pérdida                          | Ubicación                                |    |  |  |
| Ŷ               | =                     | =                                         | =                                        |    |  |  |
| Þ               |                       |                                           |                                          |    |  |  |
| 4               |                       |                                           | ,                                        |    |  |  |
|                 |                       |                                           |                                          | k  |  |  |
| ł               | Haga clic<br>pantalla | en la <b>Lupa</b> para<br>a completa de C | a abrir una vista (<br>)bietos Perdidos. | de |  |  |

Paso 3: Llene completamente el formulario de Nuevo Artículo Perdido. Sea lo más específico posible en la Descripción.

Asgard asignará automáticamente un número de seguimiento único.

Fecha de Vencimiento: la fecha predeterminada será 30 días a partir de hoy, pero se puede ajustar según los requisitos legales u organizativos del artículo.

Detalles de Informes y Dueño: indique claramente quién informó sobre la pérdida del objeto y quién es el dueño. Tenga en cuenta que pueden ser personas distintas.

Información de Contacto del Dueño: incluya los datos de contacto completos del dueño, como número de habitación, número de teléfono, dirección de envío, y correo electrónico (si está disponible).

Cuando se haya ingresado toda la información para garantizar un seguimiento preciso, haga clic en **De Acuerdo**.

| Nuevo artícu                   | ulo perdid        | 0                                    |                        |                   | >        |  |  |
|--------------------------------|-------------------|--------------------------------------|------------------------|-------------------|----------|--|--|
| Nombre                         | Libro de H        | larry Potter                         |                        |                   |          |  |  |
| Catego                         | Media Número: L00 |                                      |                        |                   |          |  |  |
| Fecha d                        | 23/11/20          | /11/2024 🗐 🔻 Fecha de exp 23/12/2024 |                        |                   |          |  |  |
| Descripci                      | Libro de ta       | apa dura de H                        | lanny Potter y la Cama | ara Secreta       | $\hat{}$ |  |  |
| Última ubic                    | ación             | Bar & Grill                          |                        |                   |          |  |  |
| Pérdida reportad<br>Nombre del |                   | Antonio Quevedo Antonio Quevedo      |                        |                   |          |  |  |
|                                |                   |                                      |                        |                   |          |  |  |
| 🗌 R                            | etirar art ícu    | lo                                   |                        |                   |          |  |  |
| Res                            |                   |                                      |                        |                   | ^        |  |  |
|                                |                   |                                      | ~                      |                   | ~        |  |  |
|                                |                   |                                      | De acue                | erdo <u>C</u> ano | elar     |  |  |

El artículo aparecerá en la herramienta Objetos Perdidos de la Página de Bienvenida y en la cuadrícula de objetos perdidos de página completa, que se podrá buscar usando la barra de filtro verde.

| ОЬ  | jetos perdido    | s                |                    |             |                       | • - ×        |
|-----|------------------|------------------|--------------------|-------------|-----------------------|--------------|
| Art | tículos encontra | dos              | Artículos perdidos |             |                       | 9            |
| Ν   | uevo artículo    | Vist             | a                  |             |                       |              |
|     | Número           | Fecha de pérdida |                    | Ubicación   | Nombre                | Descri       |
| ٩   | R C              | -                |                    | a D C       | a 🔤 c                 | 1 <b>0</b> 0 |
|     | L000005          | 23/              | 11/2024            | Bar & Grill | Libro de Harry Potter | Libro c      |
| 4   |                  |                  |                    | -           |                       | +            |

ICONSE JO!

Para ver artículos **Vencidos**, use el *filtro para borrar la fecha* en la columna Expira en la vista de página completa. Para ver artículos **Eliminados**, haga clic en la casilla de verificación.

| Página de bienverida Objetos perdidos |                   |                |                       |                                                        |                 |                 |           |             |                 |  |
|---------------------------------------|-------------------|----------------|-----------------------|--------------------------------------------------------|-----------------|-----------------|-----------|-------------|-----------------|--|
| Artículos enc                         | contrados Artí    | culos perdidos |                       |                                                        |                 |                 |           |             |                 |  |
| Nuevo artí                            | <b>culo</b> Vista |                |                       |                                                        |                 |                 |           |             |                 |  |
| artículo #                            | Fecha de 🛆        | Ubicación      | Nombre 4              | Descripción                                            | Reportado por   | Propietario     | Expira 🔥  | L Eliminado | Sitio           |  |
|                                       |                   |                |                       |                                                        |                 |                 |           | 3           |                 |  |
| L000005                               | 23/11/2024        | Bar & Grill    | Libro de Harry Potter | Libro de tapa dura de Harry Potter y la Camara Secreta | Antonio Quevedo | Antonio Quevedo | 23/12/202 | 4           | One Valley Lodg |  |